## Before Joining the Webinar

- Make sure you have Zoom app downloaded on your device.
- If you are using a computer, make sure pop up is allowed to our site https://theicn.docebosaas.com. Learn more about allowing pop up in Google Chrome, Mozilla Firefox, Microsoft Edge, and Safari.
- Have your email address associated with your iLearn account ready.

## To Join the Webinar

- 1. Go to https://theicn.org/iLearn
- 2. Sign In
- 3. Find the Quick Links box on your Dashboard
- 4. Click the link under View Upcoming & Recorded Webinars to go to the Webinars Dashboard.

| $\equiv$ <b>O</b> child nutrition                |                                                                                                    | Search content in the platform                                            |                                                                           | Q                                                                                                    | 0                               | Ŧ |  |
|--------------------------------------------------|----------------------------------------------------------------------------------------------------|---------------------------------------------------------------------------|---------------------------------------------------------------------------|----------------------------------------------------------------------------------------------------|---------------------------------|---|--|
| iLearn Dashboard                                 |                                                                                                    |                                                                           |                                                                           |                                                                                                    |                                 |   |  |
| iLear                                            | n Dashboard                                                                                                    |                                                                           |                                                                           |                                                                                                    |                                 |   |  |
| Welcor<br>Below are<br>selected pr<br>catalog by | ne iLearn Users!<br>ome recommended courses based on<br>ogram, but you can view the entire co<br>licking the link below. | your<br>Jirse                                                             |                                                                           | SS<br>Sijan Shrestha<br>CHANGE PASSWOR                                                                     | 10 MY PROFILE                   |   |  |
| View<br>Recommend                                | Full Course Catalo                                                                                                    | g 숙                                                                       |                                                                           | CHILD NUTH<br>ON DEMA<br>CLICK HERE TO WAT                                                                 |                                 |   |  |
| = 0                                              |                                                                                                    |                                                                           | =                                                                         | Quick Links                                                                                                |                                 |   |  |
|                                                  |                                                                                                    |                                                                           | -                                                                         | View My Courses<br>Ready to Start Learning? View all                                                       | your enrolled                   |   |  |
| CACFP<br>This catalog inclu                      | des courses for Child and Adult Food Program                                                                             | ns (CACFP).                                                               | 1/6 < >                                                                   | View My Certificates<br>View and download all of your certificates<br>here.                                | ificates by clicking            |   |  |
|                                                  |                                                                                                    |                                                                           | Managing Food<br>Allergies and<br>Special Dietary<br>Needs                | View My Retraining Courses<br>View all of your retraining courses I<br>Learn how retraining works by click | by clicking here.<br>king here. |   |  |
| Adult Learnin;                                   | CACFP 101 Webinar:<br>Choosy Eaters (June 20)                                                                            | CACFP 101 Webinar: Farm<br>to Early Care and<br>Education: Procuring Loca | CACFP 101 Webinar:<br>Managing Food Allergies<br>and Special Dietary Need | View Upcoming & Recorded View and enroll in ICN's upcoming pre-recorded webinars here.                     | Webinars<br>live webinars or    |   |  |
| ENROLLED                                         |                                                                                                    |                                                                           |                                                                           | Filtered Course List                                                                                       |                                 |   |  |

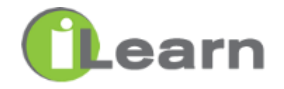

5. Find **My Calendar** section and Click on the **Webinar Title** which is about to start

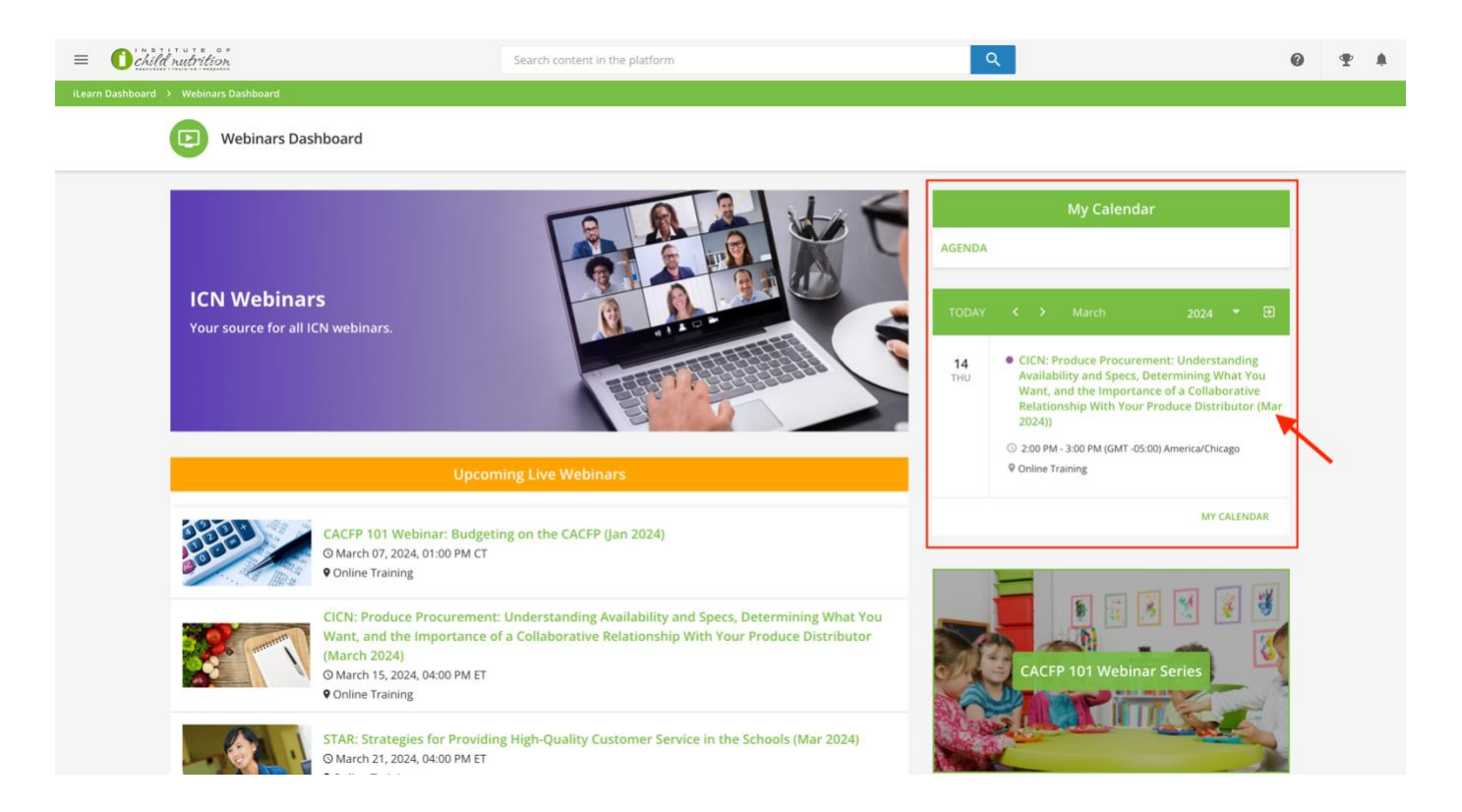

6. Click **JOIN** button to attend the live webinar. If nothing happens after you clicked the JOIN button, ensure your browser allows pop up for our site https://theicn.docebosaas.com

| $\equiv$ $0$ child nutrition     | Search content in the                                                                                                    | olatform                                          | Q                                                                                                    | 0               | Ŧ |  |  |  |
|----------------------------------|----------------------------------------------------------------------------------------------------|---------------------------------------------------|----------------------------------------------------------------------------------------------------|-----------------|---|--|--|--|
| K Back iLearn Dashboard >        | CICN: Produce Procurement: Understanding Availability and Specs, Determining Wh                                                                                                    | at You Want, and the Importance of a Collaborativ |                                                                                                    |                 |   |  |  |  |
| CICN: Produce Procurem<br>2024)) | ent: Understanding Availability and Specs, Determining Wh                                                                                                    | at You Want, and the Importance of a C            | ollaborative Relationship With Your Produce D                                                                                                    | istributor (Mar |   |  |  |  |
|                                  |                                                                                                    |                                                   |                                                                                                    |                 |   |  |  |  |
|                                  | CICN: Produce Procurement: Understanding Availability and Spe<br>Determining What You Want, and the Importance of a Collabora                                                                                                    |                                                   | Completion Status                                                                                                    |                 |   |  |  |  |
|                                  | Relationship With Your Produce Distribute                                                                                                    | or (Mar 2024))                                    | The instructor must mark the session as completed<br>Pending Instructor's Approval                                                                                                    |                 |   |  |  |  |
|                                  | SESSION INFORMATION EVENTS                                                                                                    |                                                   |                                                                                                    |                 |   |  |  |  |
|                                  | Session Information                                                                                                    |                                                   | Course Upcoming Events                                                                                                    |                 |   |  |  |  |
|                                  | Event I Attendance G Video Conference Tool Zoom Meeting                                                                                                    | 2 Duration<br>1h                                  | CICN: Produce Procurement: Understanding<br>Availability and Specs, Determining What You<br>Want, and the Importance of a Collaborative<br>Relationship With Your Produce Distributor (Mar |                 |   |  |  |  |
|                                  | Session Events                                                                                                    | DAYS 👻                                            | 2024))<br>The event is starting in 4 minutes 43 seconds                                                                                                    | _               |   |  |  |  |
|                                  | 2024                                                                                                    |                                                   | JOIN                                                                                                    |                 |   |  |  |  |
|                                  | THU<br>14<br>Mar                                                                                                    |                                                   | ×                                                                                                    |                 |   |  |  |  |
|                                  | CICN: Produce Procurement: Understanding Availability and Specs, t<br>Want, and the Importance of a Collaborative Relationship With Your<br>2024))<br>③ 03/14/2024, 02:00 pm - 03:00 pm (GMT-05:00) America/Chicago<br>Online   Zoom Meeting  1h | Determining What You<br>Produce Distributor (Mar  |                                                                                                    |                 |   |  |  |  |
|                                  |                                                                                                    |                                                   |                                                                                                    | 'n              |   |  |  |  |

7. Click **Open zoom.us** to open the Zoom app.

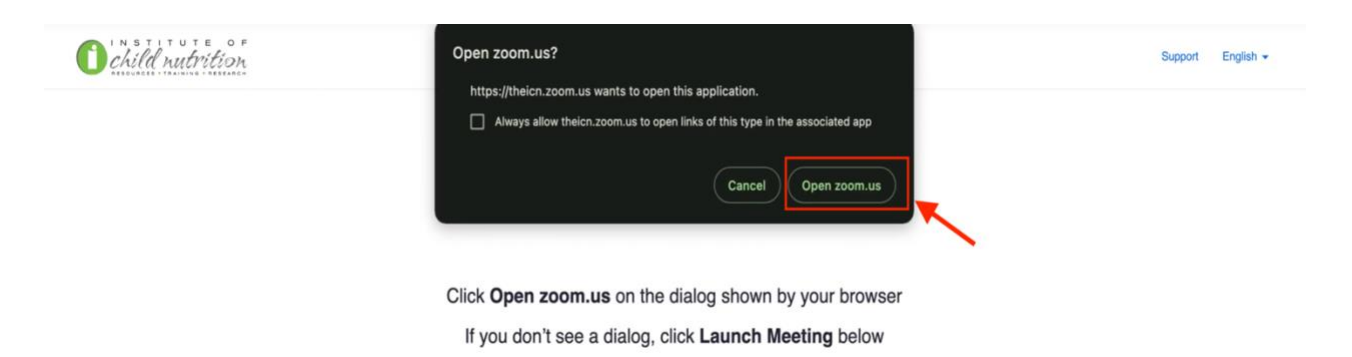

8. Enter the **Email address used in your iLearn account** and Click **Continue**.

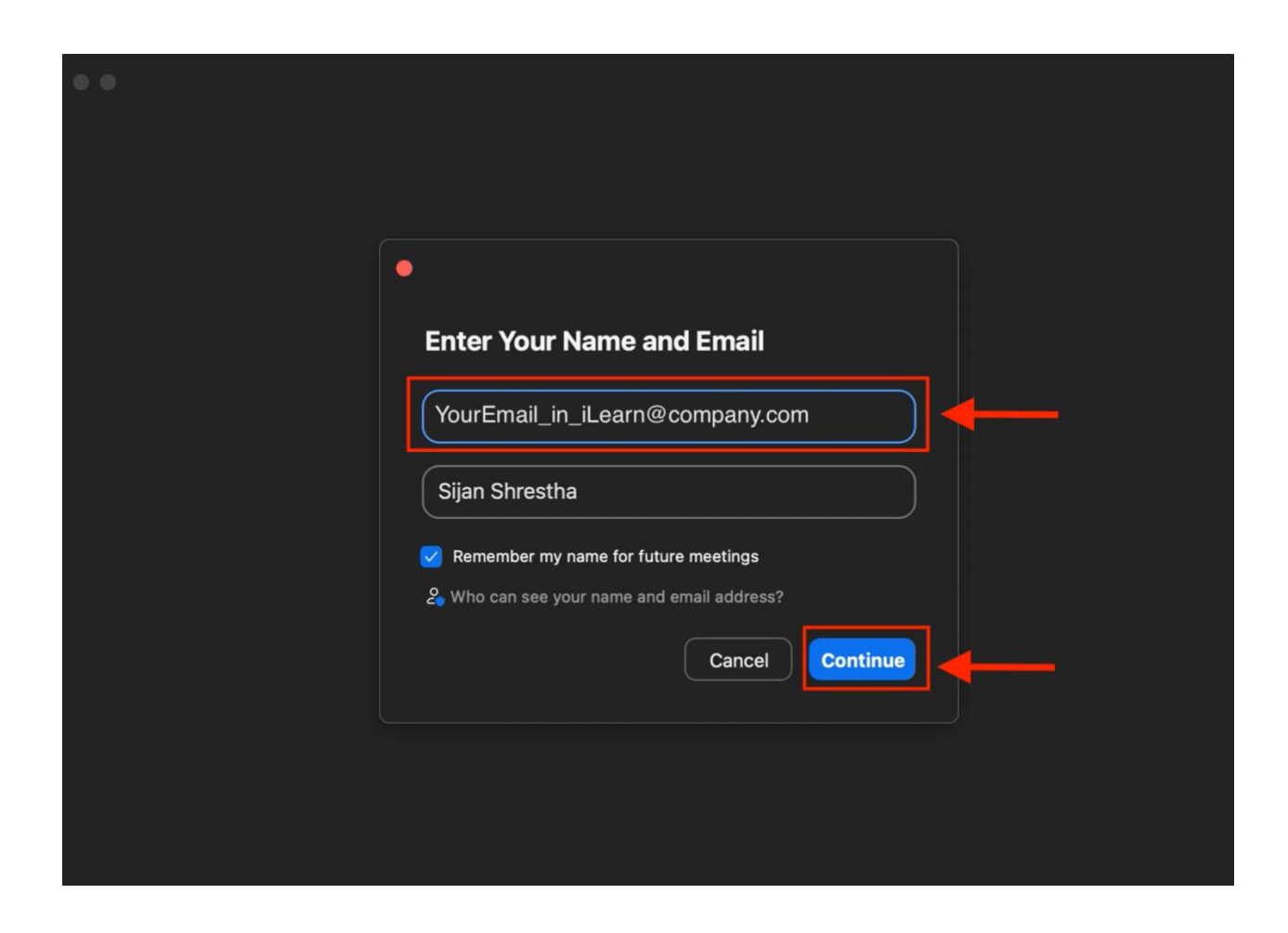

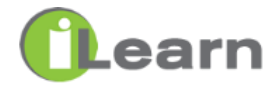